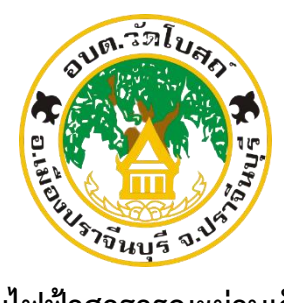

คู่มือการแจ้งซ่อมไฟฟ้าสาธารณะผ่านเว็บไซต์ E-Service องค์การบริหารส่วนตำบลวัดโบสถ์ อำเภอเมืองปราจีนบุรี จังหวัดปราจีนบุรี

## การแจ้งซ่อมไฟฟ้าสาธารณะผ่านเว็บไซต์ E-Service

1. เข้าเว็บไซต์ของ อบต.วัดโบสถ์ โดยเข้าไปที่ http://www.watbost.go.th/

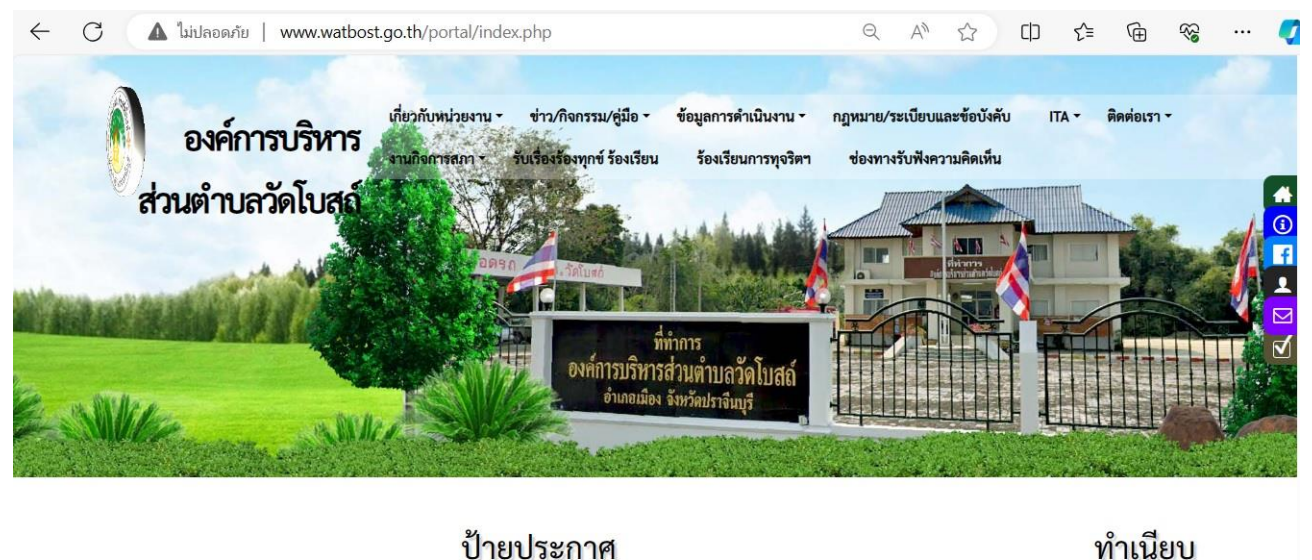

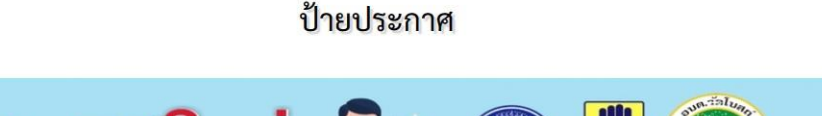

## 2. คลิกเลือกเมนู "ข่าว/กิจกรรม/เมนู"

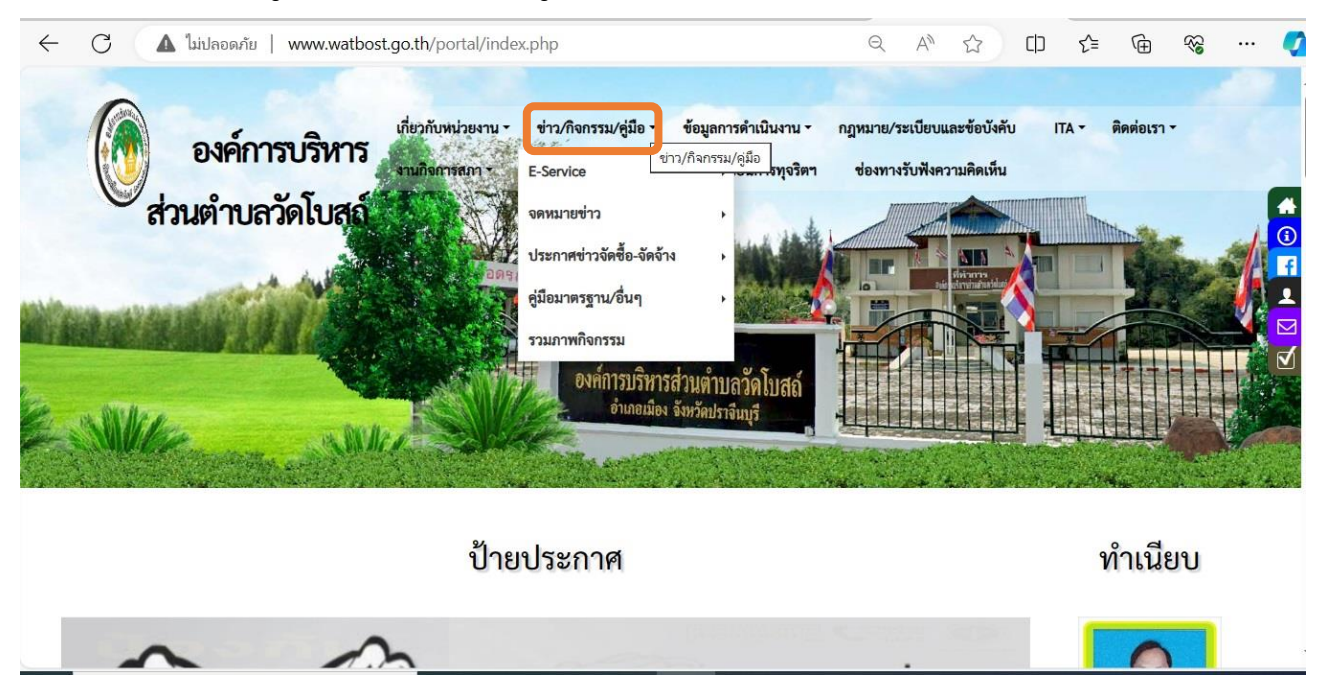

3. คลิกเลือก E-Service แล้วคลิก ที่หัวข้อย่อย "ฟอร์มบริการออนไลน์"

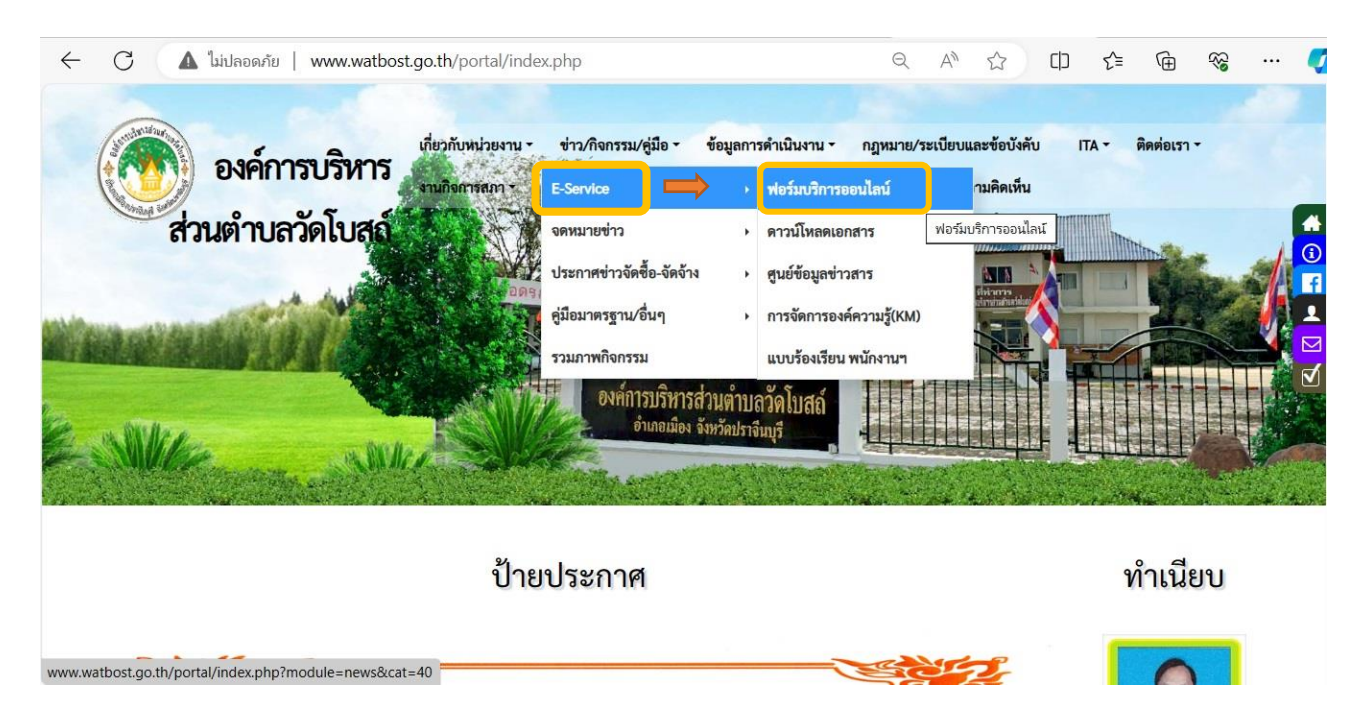

4. คลิกเลือกแบบคำขอซ่อม/ขยายเขต ไฟฟ้าสาธารณะ

| 🕘 องค์การบริหารส่วนตำบลวัด              | โ <b>บสถ์</b> เกี่ยวกับหน่วยงาน - ข่าว/กิจกรรม/ชู่มีอ - ข้อมูลการดำเนินงาน - กฎหนาย/ระเบียบและข้อบังคับ ITA - ติดต่อเรา - งาน | ภัจการสกา - รับเรื่องร้องทุกซ์ ร้องเรียน ร้องเรียนการทุจริตา ช่อง                                                                                                    |
|-----------------------------------------|----------------------------------------------------------------------------------------------------|----------------------------------------------------------------------------------------------------|
|                                         | A Marian                                                                                                    |                                                                                                    |
|                                         | แบบฟอร์มบริการ Online<br># หน้าหลัก >> ช่าวสาร/ประชาสัมพันธ์ >> แบบฟอร์มบริการ Online                                         |                                                                                                    |
|                                         | แบบพ่อมีเค้าร้องขอสมับสมุนน้ำอุปโกค - บริโกค <b>cco</b><br>ปี 15 มี.ศ. 2567                                                   | <ul> <li>Europui</li> <li>2567</li> <li>268</li> <li>27</li> <li>28</li> <li>28</li> <li>29</li> <li>20</li> <li>28</li> <li>29</li> <li>20</li> <li>20</li> </ul>                                                          |
|                                         | แบบสำร้อง ขอข่อมแขมถนน และงานโครงสร้างที่บฐานอื่นๆ ໝ<br>🗅 15 มี.ศ. 2567                                                       | 3         4         5         6         7         8         9           10         11         12         13         14         15         16           17         18         19         20         21         22         23 |
|                                         | แบบคำร้องทั่วไป ออนไลน์ และแน<br>🗂 21 มี.ศ. 2565                                                                              | 31 1 2 3 4 5 6<br>20 มีนาคม 2567                                                                                                    |
|                                         | แบบฟอร์มแจ้งยิมวัสดุ,ครูกัณฑ์ ออนไลบ์ 🚙 🗤 🗇 13 พ.ศ. 2564                                                                      | 210                                                                                                    |
|                                         | แบบด้ายอ ซ่อม /ขยาอเขส ไฟฟ้าสาธารณย 🐭 🗰                                                                                       |                                                                                                    |
| https://www.facebook.com/profile.php?id | = 100027042915920                                                                                                    |                                                                                                    |

จะขึ้นแบบคำร้องแจ้งซ่อมไฟฟ้าสาธารณะ กรอกข้อมูลให้ครบถ้วนแล้วกดส่งข้อมูล

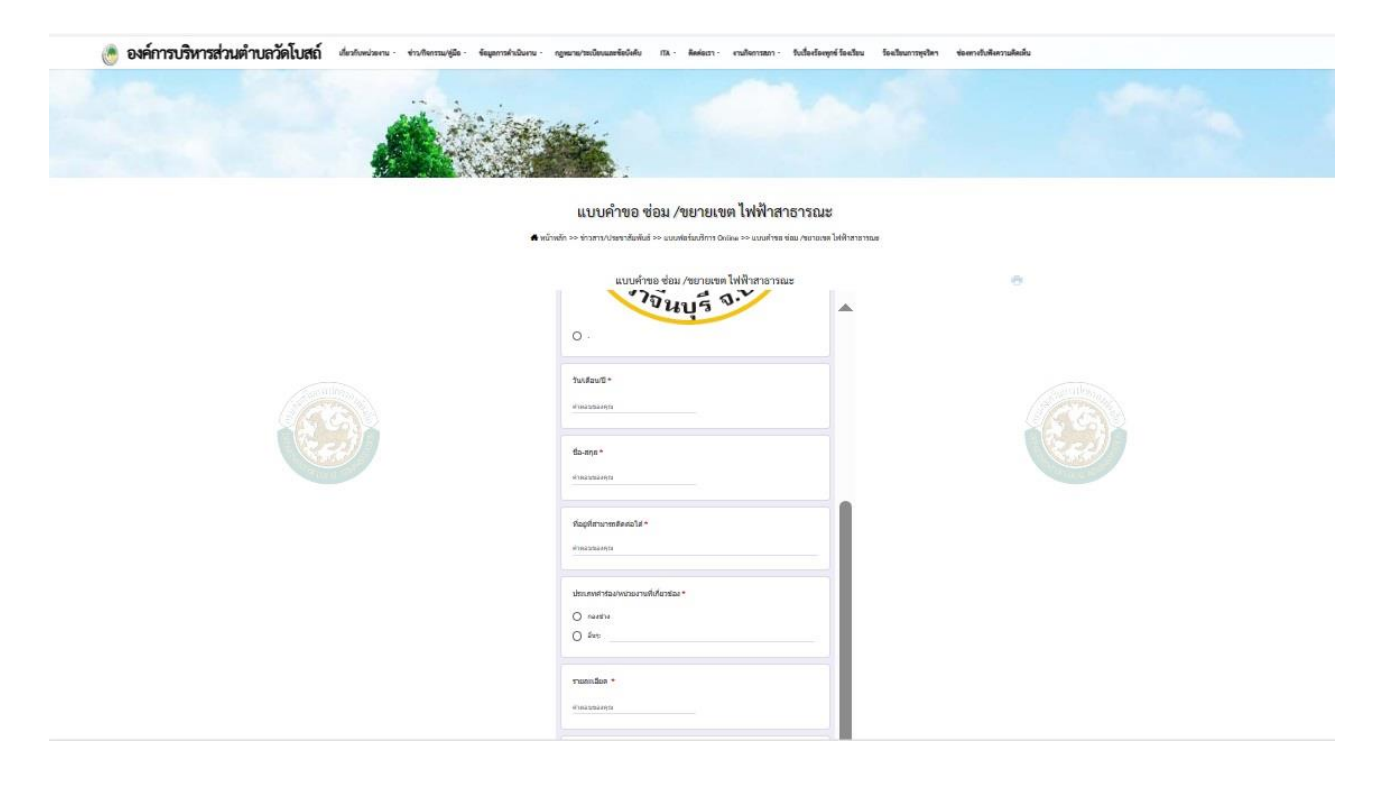